# **Delaware Valley School District**

# **Chromebook Introduction**

# A Quick Guide to Chromebooks

DVSD Tech Department 2018

This guide will give you a quick introduction to Google Chromebooks. This short tutorial will guide you through the basics of the Chromebook to get you started.

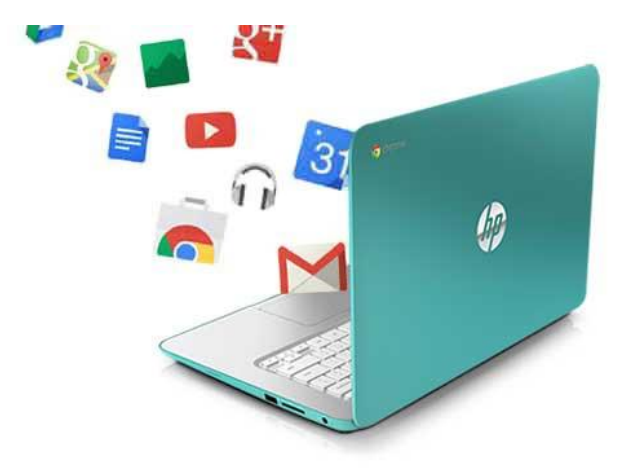

# **Table of Contents**

| Opening the Chromebook                                       |
|--------------------------------------------------------------|
| Logging off of the Chromebook VERY IMPORTANT!                |
| Learning the Shelf                                           |
| Useful information and tips for using Google Drive:          |
| Using the Files app in Chrome OS                             |
| Open, save, or delete files with the Files app               |
| <u>Open a file</u>                                           |
| <u>Save a file</u>                                           |
| Delete a file                                                |
| Using Google Drive in Chrome OS                              |
| Uploading from your flash drive to Google Drive              |
| Learning the Keys                                            |
| <u>Shortcut keys</u>                                         |
| Some special keys sit along the top of Chromebook keyboards. |
| Keyboard Combinations                                        |

# **Chromebooks Introduction**

### **Opening the MS and HS Chromebook**

After logging in, you will see this screen. Here, you will sign in with your **school Google email address**.

| ·· · ·                |              |      |
|-----------------------|--------------|------|
| Sign in to your C     | hromebook    |      |
| Managed by dvsdedu.or | g Learn more |      |
| Enter your email      |              |      |
| 1                     |              |      |
| Forgot email?         |              |      |
|                       |              |      |
|                       |              | Next |
|                       |              |      |
|                       |              |      |
|                       |              |      |
|                       |              |      |

NOTE: For your school Google (INTERNAL ONLY) email addresses;

all Students are @dvsdedu.org...

Teachers are @dvsd.org.

# Logging off of the Chromebook

 Make sure that you sign-out of your Google account. If you do not, the person who logs in after you will have access to your Google account documents and all other information. To log out of your Google account, click on your picture on the bottom, right-hand side of the screen. You will see Sign-out next to your picture. Click on Sign-out.

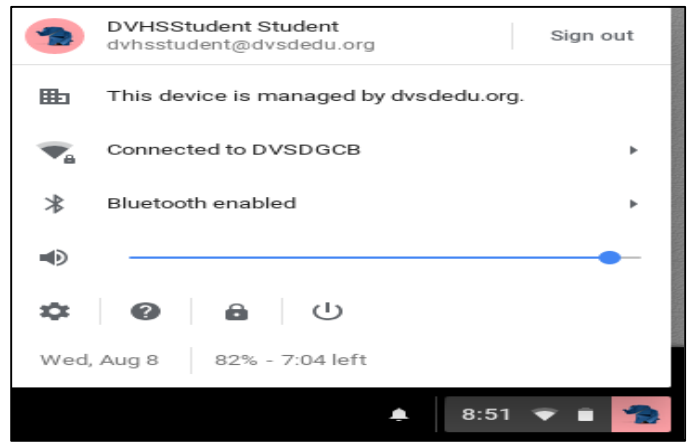

2. The last thing you will have to do is **Shut Down the Chromebook**. In the bottom, left-hand side of the screen, you will click on **Shut down**.

# **Opening the Elementary Chromebook**

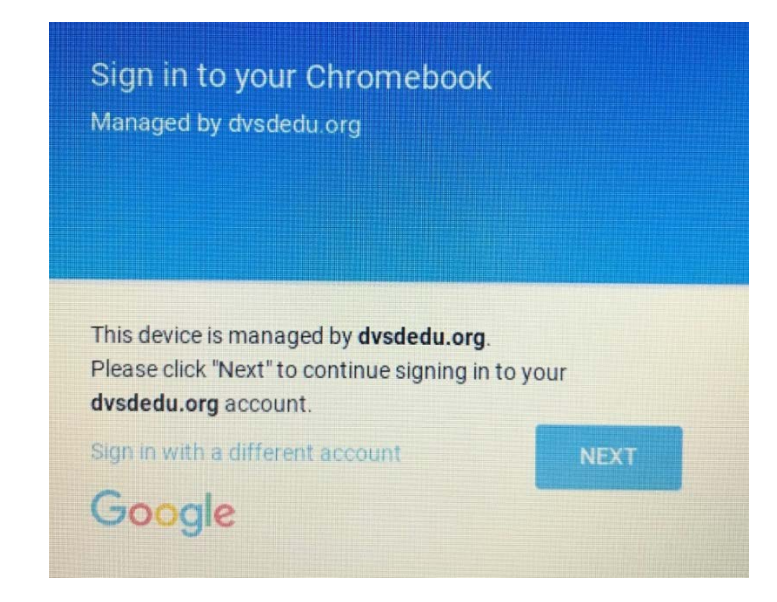

# **1.** After opening the Chromebook click NEXT

2. Login with your school ID # as your username and enter your password. Once you log in you will see a number of programs for you to use. You may use a QR code card instead to login, if one was given to you by your teacher.

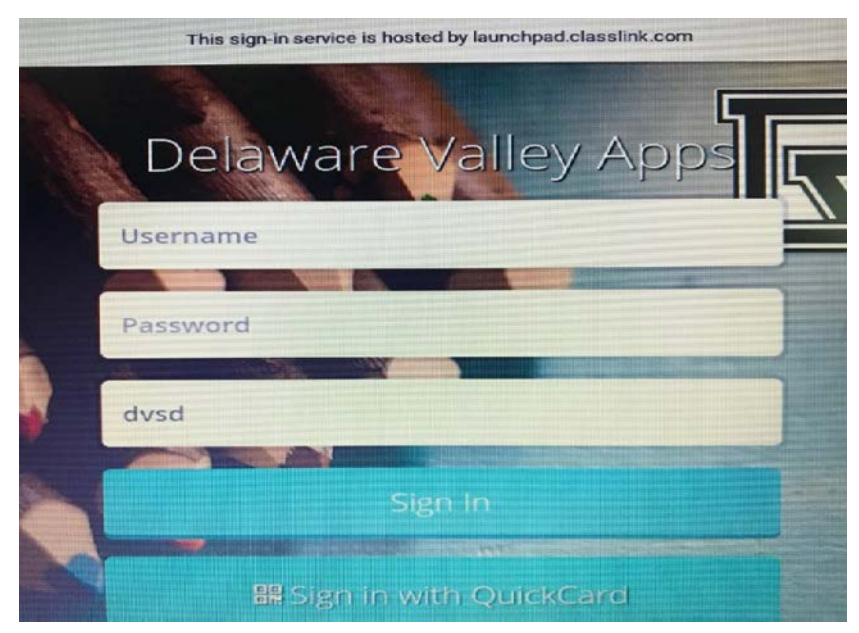

# Sign out of your Chromebook by clicking on your picture in the bottom right corner and selecting sign out.

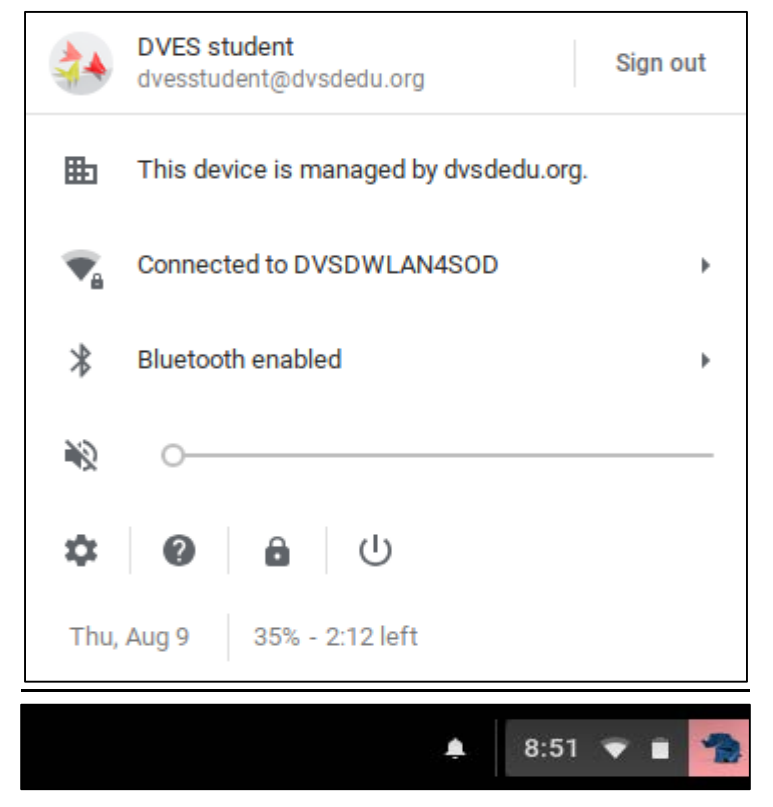

# Learning the Shelf

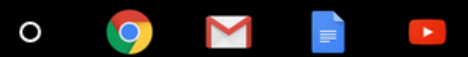

You can launch your <u>Apps</u> from the Shelf at

the bottom left of your screen. Click on to launch the apps list. Here you will be able to perform a google search. You will also have a list of your 4 most used apps and an all apps button. When you click on all apps you will see a list of all of your apps. Click an app in the list to open it. You can also hold **Shift** while clicking to open it in a new window. To add more apps to this list, visit the Chrome Web Store.

After you sign in to your Chromebook, click

the *Chrome* icon on the shelf at the bottom of your screen to open a new browser window.

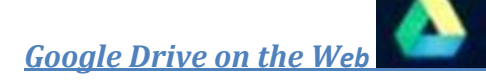

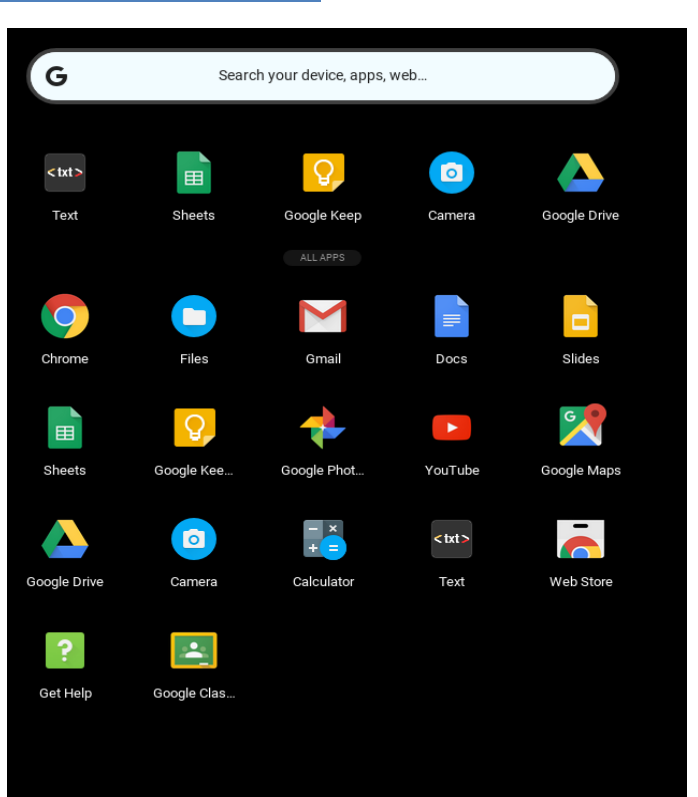

Use Google Drive on the web to store and organize all your files. You get 15 GB of free storage across Google Drive, Gmail, and Google+ Photos.

With Google Drive on the web, you can:

- Create, add, or upload a file with a single button.
- Easily find and add shared files.
- Single-click a file to select it and double-click to open it.
- Drag and drop files and folders, just like you do on your desktop.
- Share files with others and choose what they can do with them: view, comment, or edit.
- Access your files even when you're not connected to the Internet.

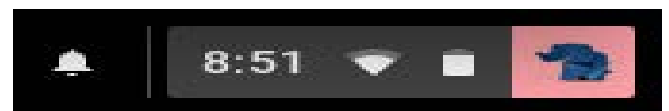

From the bottom, right-hand side of your screen, you will see some more helpful tools such as network connectivity, battery life, and the current time.

# **Useful information and tips for using Google Drive**:

- On your Chromebook, the files and folders stored in your Google Drive can be found in the Google Drive folder of the Files app. Double-click a file to open it.
- Files created in the Google Docs, Sheets, and Slides apps are saved to Google Drive by default.
- You can create a new file directly from the Google Drive Web app. To open a new document from Google Drive, launch Google Drive from the apps list or launcher, click NEW, and then select what you want to create.

# **Using the Files app in Chrome OS**

You can find all the files on your device in the Files app. The Files app is an integrated file manager that displays Google Drive (online storage), Downloads (local hard drive storage), and any external storage media connected to your device. Use the steps in this section to access and open files using the Files app.

- 1. Click the apps icon button  $^{\circ}$ , and then click **Files**.
- 2. Click the name of the drive you want to access in the left navigation panel.
  - **Downloads**: Click **Downloads** in the left navigation panel to view files and folders stored locally on the Chromebook hard drive.

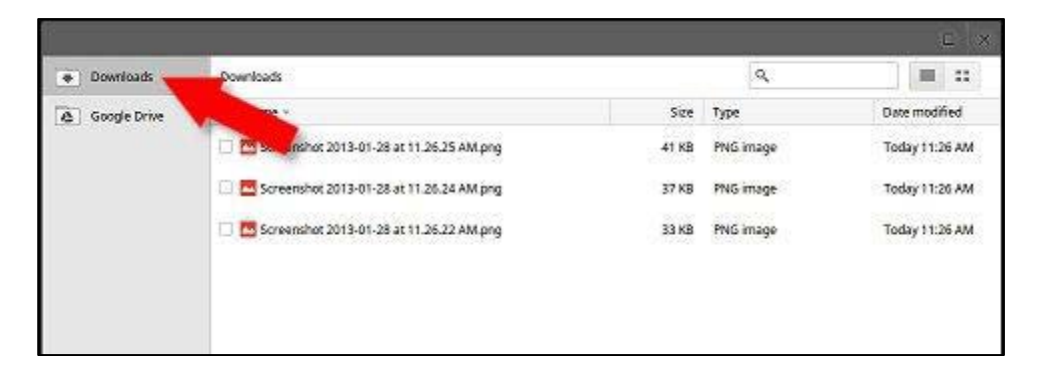

#### **Downloads (local storage)**

• **Google Drive**: Click **Google Drive** in the left navigation panel to view files and folders stored online in your Google Drive.

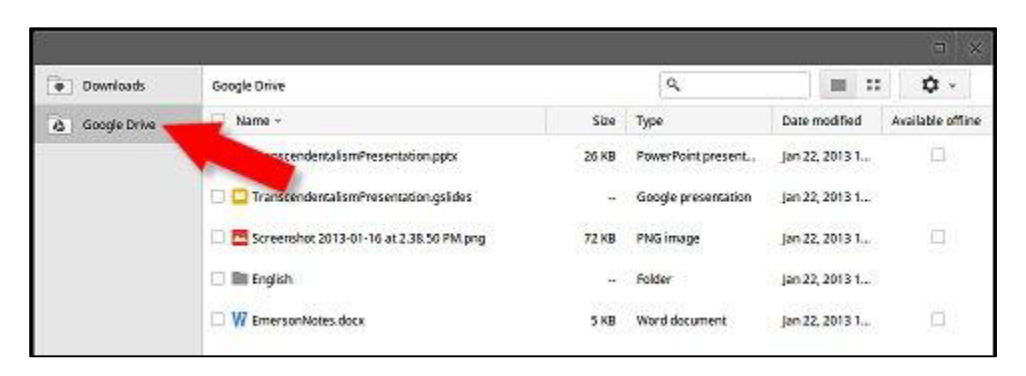

#### **Google Drive (online storage)**

• **External storage**: Connect the external storage device to your Chromebook. When the device name appears in the left navigation panel of the Files app, click the device name to view files and folders stored on the device.

| 8            |                     |        |            | x ©               |
|--------------|---------------------|--------|------------|-------------------|
| Downloads    | HP v135w > 20110922 |        | ٩          |                   |
| Google Drive | Name *              | Size   | Туре       | Date modified     |
|              | IMG 19281 (pg       | 1.1 MB | PEG image  | Sep 27, 2011 10:  |
|              | 831 (pg             | 4.5 MB | PEGimage   | Sep 27, 2011 10:  |
|              | 🗆 🚾 IMG_18261 (pg   | 1.7 MB | JPEG image | Sep 27, 2011 10:  |
|              | 🗆 🛄 (MG_18021 (pg   | 5.6 MB | JPEG image | Sep 27, 2011 9.5. |
|              | 🗆 🛅 IMG,2006.PG     | 4.2 MB | JPEG image | Sep 22, 2011 2:1  |
|              | 🗋 🧮 IMG_2005,PG     | 4.6 MB | PEG image  | Sep 22, 2011 2:1  |
|              | 🗆 🚾 IMG_2004,PG     | 4.6 MB | JPEG image | Sep 23, 2011 5:3  |

#### **External storage device**

- 3. Perform any of the following actions in the Files app:
  - **Open a file or folder**: Click a folder to display its contents. Click the name of a file to open it with the default app.

- Open a file with a specific app: Click to place a check mark in the box to the left of the file you want to open. If there are multiple apps available to open the file, an Open button with a down arrow appears at the bottom of the window. Click the arrow to display a list of available apps, and then select the app you want to use to open the file.
- **Delete files or folders**: Click to place check marks in the boxes to the left of any files or folders you want to delete, and then click **Delete** or press the Delete key. To restore files immediately after deleting them, click **Undo**.
- **Rename a file or folder**: Click to place a check mark in the box to the left of the file or folder you want to rename. Right-click and select **Rename**, and then type a new name for the item.
- **Copy files or folders to a different location**: Click to place check marks in the boxes next to any files or folders you want to copy to a different location. Click and drag the items to the destination drive or folder, and then release the mouse button.

Alternatively, press Ctrl + C to copy the selected items to the clipboard, navigate to the desired destination, and then press Ctrl + V to paste to the new location.

• **Search for a file or folder**: In the search box at the top of the app window, type the name of the file or folder you are trying to locate. The search displays results only for the drive you have selected in the left navigation panel.

|                                                    |                                                                   |                         |                   | _                  |
|----------------------------------------------------|-------------------------------------------------------------------|-------------------------|-------------------|--------------------|
| My Drive                                           |                                                                   | OPEN                    | ·4 👘              | ० 🚥 🗄              |
| <ul> <li>Google Drive</li> <li>My Drive</li> </ul> | Welcome to Google<br>All files saved in this folder<br>Learn more | Drive!<br>are backed up | online automatica | ×                  |
| 😩 Shared with me                                   | Name                                                              | Size                    | Туре              | Date modified -    |
| () Recent                                          | Images Spreadsheets                                               |                         | Folder            | Jun 5, 2015, 10:19 |
| I Offline                                          | Chromebooks                                                       |                         | Folder            | May 26, 2015, 9:13 |
| ➡ Downloads                                        | W Google_Drive.docx                                               | 884 KB                  | Word docu         | May 28, 2015, 11:1 |
| Add new services                                   | Chromebook logout.docx.gdoc                                       |                         | Google doc        | May 26, 2015, 12:4 |
|                                                    | W test.docx                                                       | 13 KB                   | Word docu         | May 26, 2015, 10:1 |
|                                                    | test.gdoc                                                         |                         | Google doc        | May 26, 2015, 10:1 |

• **Preview files**: Select the **Thumbnail view** icon to display thumbnail previews of your files. Click the **List view** icon to restore the Default View.

|                    |                                                     |                         |                   | ×                  |
|--------------------|-----------------------------------------------------|-------------------------|-------------------|--------------------|
| My Drive           |                                                     | OPEN                    | 4 👘               | २ 📰 :              |
| ✓ 🍐 Google Drive   | Welcome to Google<br>All files saved in this folder | Drive!<br>are backed up | online automatica | ×                  |
| > 🖪 My Drive       | Learn more                                          |                         |                   |                    |
| **. Shared with me |                                                     |                         |                   |                    |
| Shared with me     | Name                                                | Size                    | Туре              | Date modified 👻    |
| () Recent          | Images Spreadsheets                                 |                         | Folder            | Jun 5, 2015, 10:19 |
| T Offline          | Chromebooks                                         |                         | Folder            | May 26, 2015, 9:13 |
| ➡ Downloads        | Google_Drive.docx                                   | 884 KB                  | Word docu         | May 28, 2015, 11:1 |
| Add new services   | Chromebook logout.docx.gdoc                         | -                       | Google doc        | May 26, 2015, 12:4 |
|                    | W test.docx                                         | 13 KB                   | Word docu         | May 26, 2015, 10:1 |
|                    | ≡ test.gdoc                                         | -                       | Google doc        | May 26, 2015, 10:1 |

### Open, save, or delete files with the Files app

You can access files like documents, PDFs, images, and media on your Chromebook, Google Drive, or an external hard drive with the built-in Files app.

### **Open a file**

- 1. Sign in to your Chromebook.
- 2. Click the launcher icon •.
- 3. Select the Files app icon
- 4. Choose the file collection you'd like to browse from the left menu.
- 5. Double-click the file to open it.

Here are some tips on searching for files:

- Use the search box in the upper left corner. Your search results will show you matches from the folder you're in.
- Adjust how you see files by clicking the Settings icon. Preview files with the thumbnail view, or view them in a list with list view.

#### Save a file

To save the page you're viewing as a file, press **Ctrl+S** and choose the best location for your file in the Files app.

- To save the file to your Chromebook's hard drive, choose the **Downloads** folder. (Downloaded files may be automatically deleted if your Chromebook is running low on space.)
- To access the file online anytime, from any device, choose **Google Drive**. Your file will be downloaded to Google Drive.

To set a default location for your saved files, follow these instructions:

- 1. Click the status area, where your account picture appears.
- 2. Select the Settings icon.
- 3. Click **Show advanced settings** at the bottom of the page.
- 4. In the "Downloads" section, click the **Change** button to pick a default download location.

#### Delete a file

- 1. Sign in to your Chromebook.
- 2. Click the apps list button.
- 3. Select the Files app icon.
- 4. Click the file or folder you want to delete.
- 5. Click the  $\blacksquare$  trash icon or use the shortcut **Alt+Backspace**.

#### **Using Google Drive in Chrome OS**

Google Drive is an online cloud storage service that saves your documents and other files on the Web. Files saved to your Google Drive can be accessed from any computer when connected to

the Internet. To access Google Drive on your Chromebook, click the apps icon button on the launcher, and then click **Google Drive**.

Using a non-Chrome device, access your Google Drive files by signing in to your Google Account at <u>drive.google.com</u>.

#### Useful information and tips for using Google Drive:

- On your Chromebook, the files and folders stored in your Google Drive can be found in the Google Drive folder of the Files app. Double-click a file to open it.
- Files created in the Google Docs, Sheets, and Slides apps are saved to Google Drive by default.
- You can create a new file directly from the Google Drive Web app. To open a new document from Google Drive, launch Google Drive from the apps list or launcher, click **NEW**, and then select what you want to create.

### Uploading from your flash drive to Google Drive

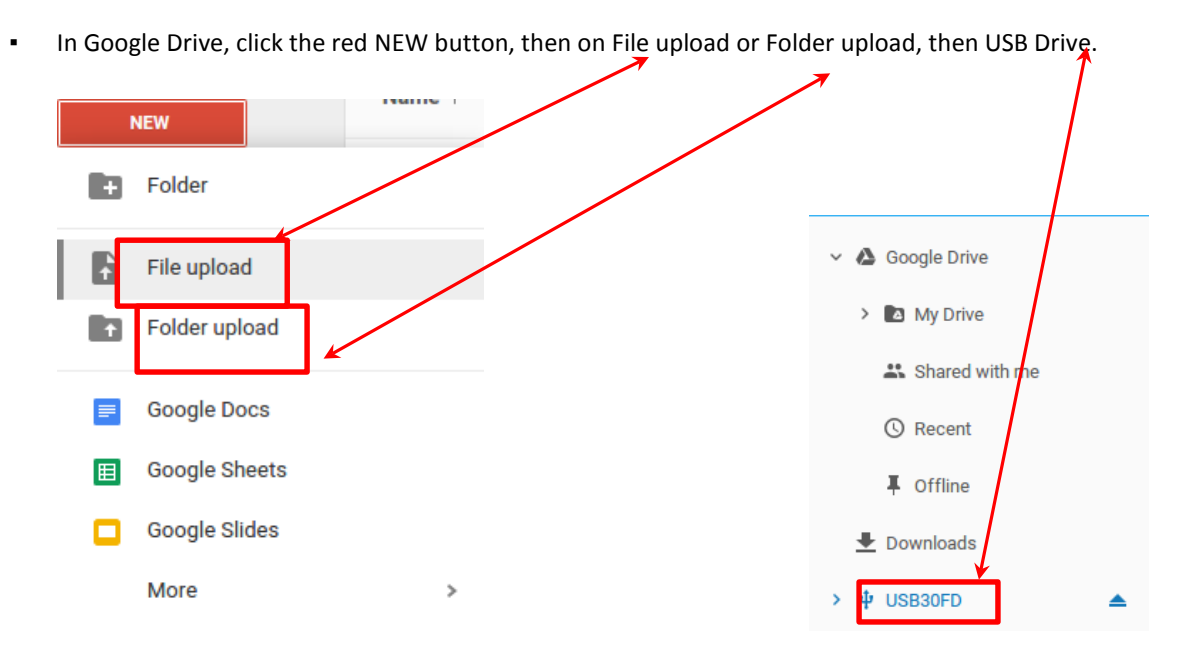

• A pop-up window will allow you to navigate through your drive to select the file for upload.

#### Learning the Keys

Chrome OS itself uses similar keyboard commands as Google Chrome on your computer, however built into the OS itself, there is a handy keyboard commands reference, which lists all the available key commands. **Ctrl + Alt + ?** 

Chromebooks also has a different keyboard to what you may have seen on other laptops. For starters, there is no Caps Lock key. This has been replaced with a dedicated Search key which will launch the App Menu. The App Menu is a place where all your Web Apps are located; you can perform searches here also.

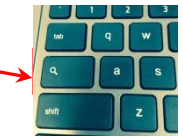

#### **Shortcut keys**

To help you find things quickly, your Chromebook keyboard has special shortcut keys, including a dedicated search key. The shortcut keys make it easy to get around online and control your Chromebook, and the search key lets you search your apps and the web at the same time.

#### Some special keys sit along the top of Chromebook keyboards.

| +          | Go to the previous page in your browser history (F1)          |
|------------|---------------------------------------------------------------|
| <b>→</b>   | Go to the next page in your browser history (F2)              |
| C          | Reload your current page (F3)                                 |
|            | Enter Immersive mode, which hides the tabs and launcher (F4)  |
|            | Enter Overview mode, which shows all windows (F5)             |
| ٠          | Decrease screen brightness (F6)                               |
| *          | Increase screen brightness (F7)                               |
|            | Mute (F8)                                                     |
| <b>4</b> - | Decrease the volume (F9)                                      |
| <b>4</b> + | Increase the volume (F10)                                     |
|            | Search your apps and the web at the same time. On a Chromeboo |

Search your apps and the web at the same time. On a Chromebook, this key is located on the side, where you'd normally find the Caps Lock key **Tip:** To turn Caps lock on temporarily, press **Alt** + the search key.

# Keyboard Combinations

| Caps Lock On                                      | Alt + Search Key                   |
|---------------------------------------------------|------------------------------------|
| Right Click                                       | Double tap on Mouse Pad            |
| Right Click                                       | Alt + One click on Mouse Pad       |
| Page up                                           | Press Alt and the up arrow         |
| Page down                                         | Press Alt and the down arrow       |
| Home                                              | Press Ctrl+Alt, and the up arrow   |
| End                                               | Press Ctrl+Alt, and the down arrow |
| Delete                                            | Press Alt+Backspace                |
| Toggle the bookmark bar                           | Ctrl+Shift+B                       |
| Search your current webpage                       | Ctrl+F                             |
| Open a new tab                                    | Ctrl+T                             |
| Open a new window                                 | Ctrl+N                             |
| Open the link you clicked in a new background tab | Press Alt and click a link         |
| Switch to your next tab                           | Ctrl+Tab                           |
| Switch to your next window                        | Alt+Tab                            |
| Sign out of your Google Account                   | Ctrl+Shift+Q                       |
| Close your current tab                            | Ctrl+W                             |

In addition to the top row of keys, here are a few handy keyboard combinations.